## 会員名簿ファイルの使用方法

洞薬会ホームページより、会員名簿ファイル (Microsoft Office Excel ファイル)をご自身のコン ピュータに、一旦、ダウンロードしてください。

ご自身のコンピュータにダウンロードしたファイルを開いて下さい。図1のような、入力例が表示 されます。( お使いのコンピュータによって、表示される領域が異なることがございます。)

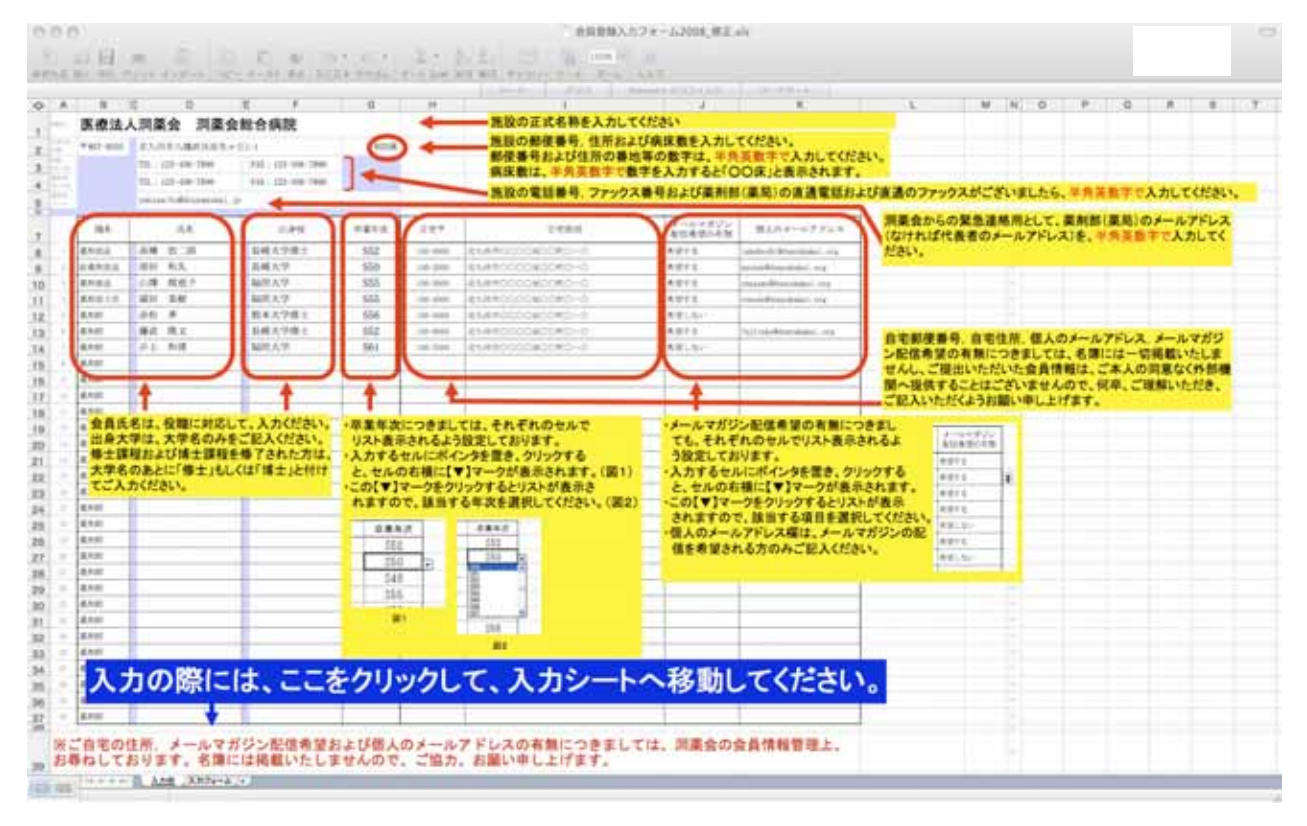

入力方法をご一読いただいた後に、「入力シート」 へ移動してください。(図2)

本ファイルは、ブック形式で作成しており、「入 力例」および「入力シート」の2つのシートが設 定されております。画面下部の「入力シート」に カーソルを置き、クリックしていただくと、図2 のような「入力シート」が表示されます。

入力例でお示ししたように、貴施設の病院およ び会員情報をご入力いただき、会員名簿提出専用 ア ド レ ス (douyaku\_membership\_list@douyakukai.org) までご送信ください。

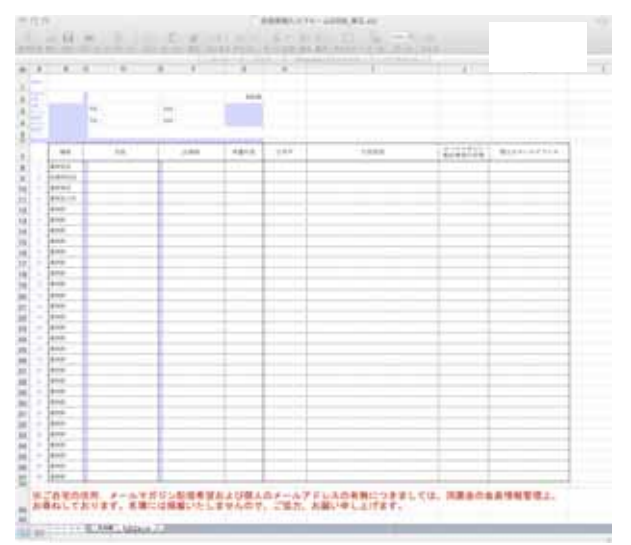

入力用ファイルのホームページからの入手が困難な先生には、添付しております昨年度の会員情報 に、赤字で加筆・訂正いただき、庶務理事 井上和啓(北九州市立総合療育センター,〒802-0803 北九州市小倉南区春ヶ丘10-2)宛にご送付いただきますよう、お願い申し上げます。

昨年度ご提出いただいたファイルをご入用の方は、庶務理事 井上和啓(kazu-src@sky.dti2.ne.jp) まで、メールにてご請求ください。